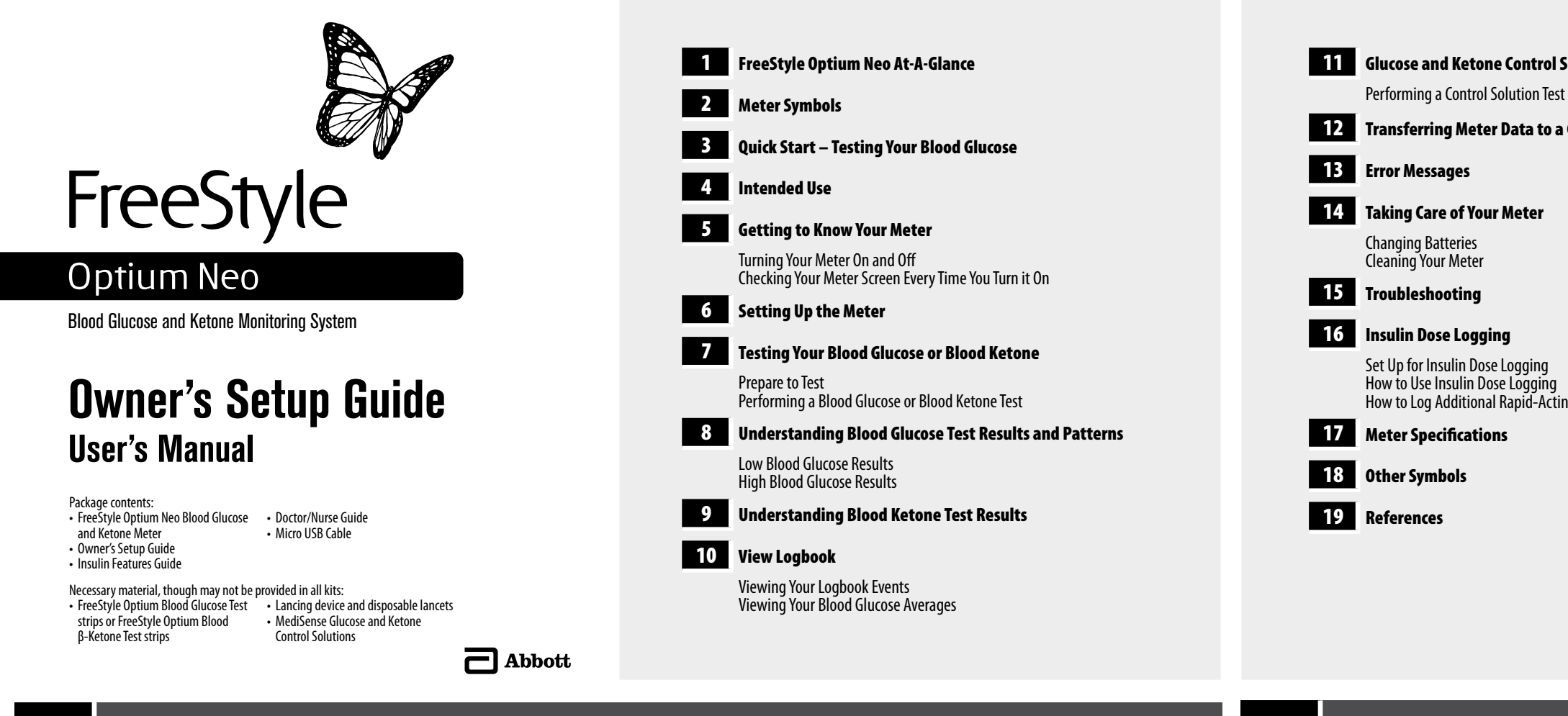

## ended Use

- Read the instructions in this Owner's Setup Guide. Failure to follow
- before using the meter. Follow your healthcare professional's advice when testing blood glucose

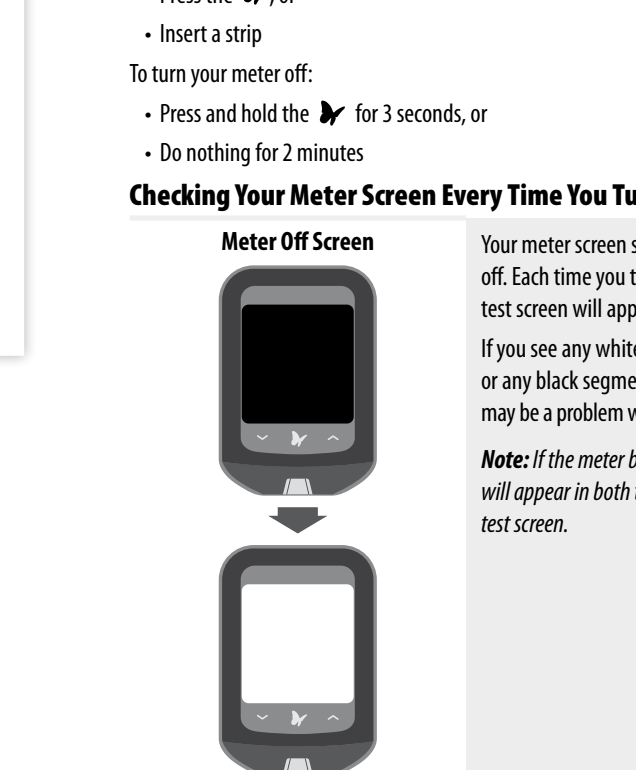

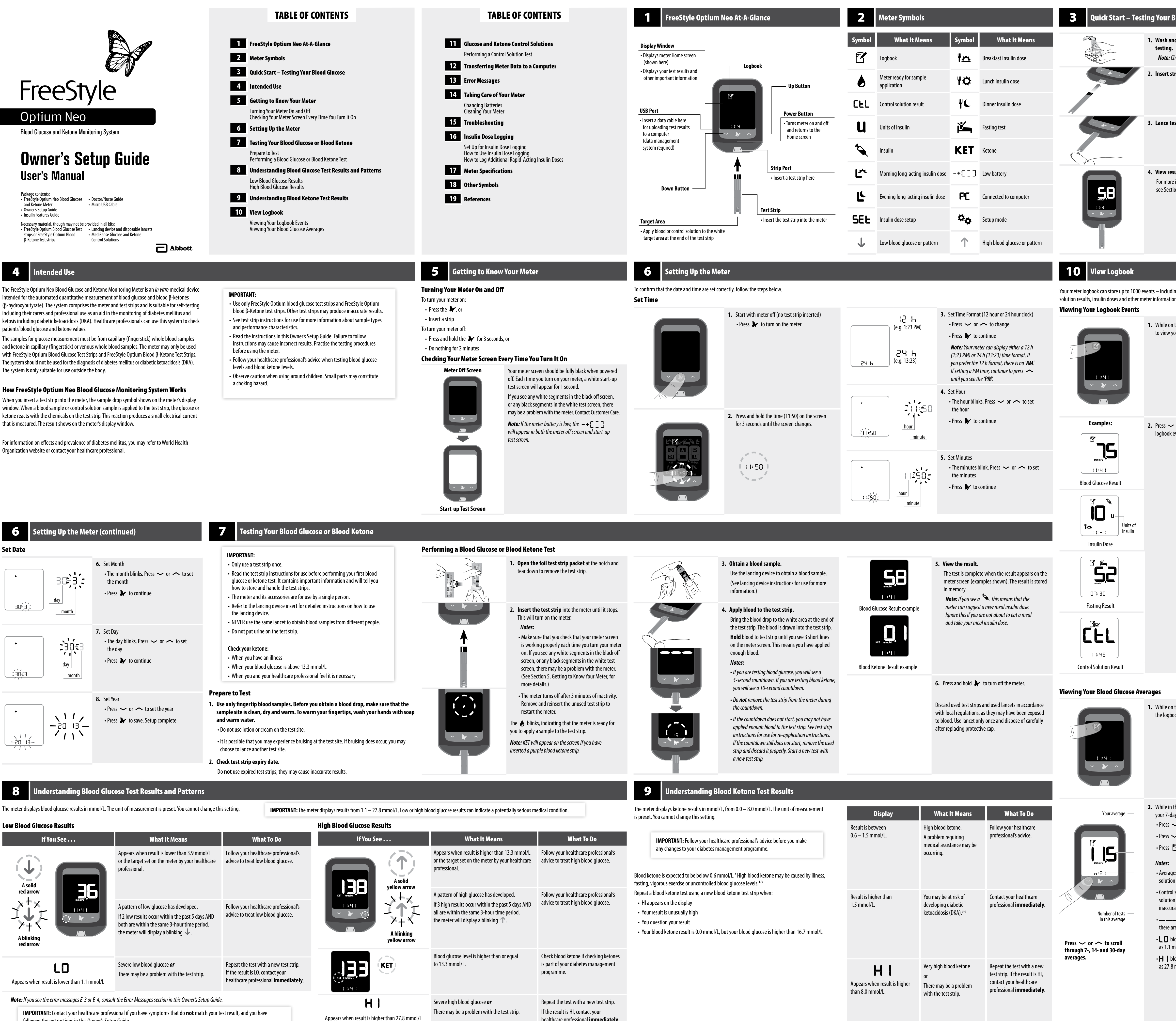

healthcare professional immediately.

| Low Blood Glucose Results                                    |                                                                                                    |                                                                                                    | High Blood Glucose Results |                                                                                                    |                                                                |  |  |  |
|--------------------------------------------------------------|----------------------------------------------------------------------------------------------------|----------------------------------------------------------------------------------------------------|----------------------------|----------------------------------------------------------------------------------------------------|----------------------------------------------------------------|--|--|--|
| If You See                                                   | What It Means                                                                                                    | What To Do                                                                                                    | If You See                 | What It Means                                                                                                    | What 1                                                         |  |  |  |
| A solid                                                      | Appears when result is lower than 3.9 mmol/L<br>or the target set on the meter by your healthcare<br>professional.                                                                               | Follow your healthcare professional's advice to treat low blood glucose.                                                    | A solid vellow arrow       | Appears when result is higher than 13.3 mmol/L<br>or the target set on the meter by your healthcare<br>professional.                                                                  | Follow your healthcar<br>advice to treat high bl               |  |  |  |
| red arrow                                                    | A pattern of low glucose has developed.<br>If 2 low results occur within the past 5 days AND<br>both are within the same 3-hour time period,<br>the meter will display a blinking $\checkmark$ . | Follow your healthcare professional's advice to treat low blood glucose.                                                    | KET mmgJ/L                 | A pattern of high glucose has developed.<br>If 3 high results occur within the past 5 days AND<br>all are within the same 3-hour time period,<br>the meter will display a blinking 个. | Follow your healthcar<br>advice to treat high bl               |  |  |  |
| <b>LO</b><br>Appears when result is lower than 1.1 mmol/L    | Severe low blood glucose <b>or</b><br>There may be a problem with the test strip.                                                                                                    | Repeat the test with a new test strip.<br>If the result is LO, contact your<br>healthcare professional <b>immediately</b> . |                            | Blood glucose level is higher than or equal to 13.3 mmol/L.                                                                                                    | Check blood ketone if<br>is part of your diabete<br>programme. |  |  |  |
| <b>Note:</b> If you see the error messages E-3 or E-4, consu | It the Error Messages section in this Owner's Setup Guide                                                                                                    | 2.                                                                                                    | HI                         | Severe high blood glucose <b>or</b>                                                                                                    | Repeat the test with a                                         |  |  |  |
| IMPORTANT. Contact your healthcare profes                    | ssional if you have symptoms that do <b>not</b> match your to                                                                                                    | est result, and you have                                                                                                    | •••                        | There may be a problem with the test strip.                                                                                                    | If the result is HI, cont                                      |  |  |  |

**PURIANI:** Contact your nealthcare professional if you have symptoms that do **not** match your test result, and you have followed the instructions in this Owner's Setup Guide.

| Blood Glucose                                                                                  |
|------------------------------------------------------------------------------------------------|
| d dry hands before and after                                                                   |
| heck test strip expiry.                                                                        |
| rip.                                                                                           |
|                                                                                                |
|                                                                                                |
| st site and apply blood.                                                                       |
|                                                                                                |
|                                                                                                |
| ult.<br>information on how to perform a test,                                                  |
| on 7.                                                                                          |
|                                                                                                |
|                                                                                                |
|                                                                                                |
|                                                                                                |
| ng blood alucose, ketone and control                                                           |
| יוש סוססע קוערטצי, גיפנטוופ מונע CONTROL<br>ח.                                                 |
| the Home screen press 🕫                                                                        |
| our logbook events.                                                                            |
|                                                                                                |
|                                                                                                |
|                                                                                                |
|                                                                                                |
| to scroll through to view your                                                                 |
| events.                                                                                        |
|                                                                                                |
|                                                                                                |
|                                                                                                |
|                                                                                                |
|                                                                                                |
|                                                                                                |
|                                                                                                |
|                                                                                                |
|                                                                                                |
|                                                                                                |
|                                                                                                |
|                                                                                                |
|                                                                                                |
|                                                                                                |
|                                                                                                |
| the Home screen, press 🍸 to open<br>pok.                                                       |
|                                                                                                |
|                                                                                                |
|                                                                                                |
|                                                                                                |
| sha laabaalu waaa 🗗 amutima ta wixw                                                            |
| ay average. []-dRY]                                                                            |
| <ul> <li>to view 14-day average. [IЧ-ሪRソ]</li> <li>to view 30-day average. [30-ሪRソ]</li> </ul> |
| ${f Y}$ to return to your logbook events.                                                      |
| es do not include alucose control                                                              |
| n results.                                                                                     |
| solution results not marked as control<br>n tests may cause averages to be                     |
| <ul> <li>are.</li> <li>appear on the meter screen when</li> </ul>                              |
| re no current events or averages to view.<br>lood glucose test results are included            |
| nmol/L when calculating averages.                                                              |
| mmol/L when calculating averages.                                                              |
|                                                                                                |

# Glucose and Ketone Control Solutions

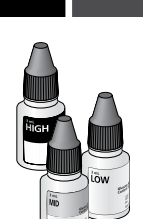

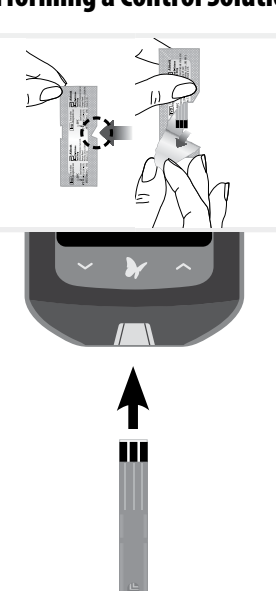

| <ul> <li>IMPORTANT</li> <li>Use only M</li> <li>Control sol<br/>on the test</li> <li>Check that<br/>instruction</li> <li>Do not use<br/>3 months a<br/>whichever<br/>the discard</li> <li>The contro<br/>not for blo</li> <li>Replace the</li> </ul> | A control solution test should l<br>of your results and want to cor<br>are working properly.                          | e performed when you are not sure<br>firm that your meter and test strips<br>trol solutions with the meter.<br>e control solution range printed<br>est strip foil packet and<br>ate. Discard control solution<br>e printed on the bottle,<br>15, discard July 15; write<br>for control solution only,<br>ediately after use.                             | IMPORTAN<br>Do not ad<br>Control so<br>Contact Cu<br>Performing a Con                                                                                                    | T (continued):         d water or other liquid to control olution results do not reflect your liguid to control olution results do not reflect your liguid to control olution on the second second se | solution.<br>blood glucose.<br>now to obtain control solution.<br>e foil test strip packet at the notch<br>down to remove the test strip.<br>e test strip until the meter turns on.<br>ure that you check that your meter screen is<br>g properly each time you turn your meter on.<br>ee any white segments in the black off screen,<br>olack segments in the white test screen, there<br>a problem with the meter. (See Section 5,<br>to Know Your Meter, for more details.)<br>ter turns off after 3 minutes of inactivity.<br>e and reinsert the unused test strip to restart<br>ter. | IMPORTAN<br>marked as a                                                             | The base of the second solution test. This may                                                      | <ul> <li>blinks, indicating that the meter is ready for you a sample to the test strip.</li> <li>T will appear on the screen if you have a purple blood ketone strip.</li> <li>and hold the down arrow for 3 seconds ark the test as a control solution test.</li> <li>appears. The meter is now ready for you puply control solution to the test strip.</li> <li>to memory as a blood result if not affect your blood glucose averages.</li> </ul>                                                                                                    |                                                          | <ul> <li>4. Apply control solution to the test strip.<br/>Shake the control solution bottle to mix the solution.<br/>Apply a drop of control solution to the white area at<br/>the end of the test strip in the area shown. The control<br/>solution is drawn into the test strip.</li> <li>5. Hold the control solution to the test strip until:<br/>• You see 3 short lines on the meter screen. This<br/>means you have applied enough control solution<br/>and the meter is reading the control solution.</li> <li>Notes:</li> <li>• If you are testing with a blood glucose strip,<br/>you will see a 5-second countdown. If you are<br/>testing with a blood ketone strip, you will see<br/>a 10-second countdown.</li> <li>• Do not remove the test strip from the meter<br/>during the countdown.</li> <li>• If the countdown does not start, remove and<br/>discard the used test strip, turn off the meter<br/>and try again with a new strip.</li> </ul> | Examples:Image: SignatureImage: Signature< | <section-header></section-header>                                                                                                    | Transferring meter data to a corr<br>You will also need a micro USB of<br>For more information, please co<br>WARNING: To avoid the post<br>while the meter is connected                                                                                                    | nputer requires a compatible dat<br>cable to connect your meter's USE<br>ontact Customer Care.<br>ssibility of electric shock, never p<br>ed to the computer.                                            |
|----------------------------------------------------------------------------------------------------|----------------------------------------------------------------------------------------------------|----------------------------------------------------------------------------------------------------|----------------------------------------------------------------------------------------------------|----------------------------------------------------------------------------------------------------|----------------------------------------------------------------------------------------------------|-------------------------------------------------------------------------------------|----------------------------------------------------------------------------------------------------|----------------------------------------------------------------------------------------------------|----------------------------------------------------------|----------------------------------------------------------------------------------------------------|----------------------------------------------------------------------------------------------------|----------------------------------------------------------------------------------------------------|----------------------------------------------------------------------------------------------------|----------------------------------------------------------------------------------------------------|
| 13 Error                                                                                                    | r Messages                                                                                                    |                                                                                                    |                                                                                                    |                                                                                                    |                                                                                                    |                                                                                     |                                                                                                    |                                                                                                    | <b>14</b> Taking Ca                                      | are of Your Meter                                                                                                    |                                                                                                    |                                                                                                    |                                                                                                    |                                                                                                    |
| Message                                                                                                    | What It Means                                                                                                    | What To Do                                                                                                    | Message                                                                                                    | What It Means                                                                                                    | What To Do                                                                                                    | Message                                                                             | What It Means                                                                                       | What To Do                                                                                                    | Changing Batteries                                       |                                                                                                    | Step                                                                                                    | Action                                                                                                    | Note: When you no longer i                                                                                                    | need the meter, remove the batter                                                                                                    |
| E-I                                                                                                    | The temperature is too hot<br>or too cold for the meter<br>to work properly                                           | <ol> <li>Move the meter and test strips to<br/>a location where the temperature<br/>is within the test strip operating<br/>range. (See test strip instructions<br/>for use for the appropriate range.)</li> <li>Wait for the meter and test strips<br/>to adjust to the new temperature.</li> <li>Repeat the test using a new<br/>test strip.</li> </ol> | E-3                                                                                                    | Blood drop is too small<br>or<br>Incorrect test procedure<br>or<br>There may be a problem<br>with the test strip                                                                                                    | <ol> <li>Review the testing instructions.</li> <li>Repeat the test using a new test strip.</li> <li>If the error reappears, contact<br/>Customer Care.</li> </ol>                                                                                                    | E-6                                                                                 | Meter error                                                                                         | <ol> <li>Check that you are using the correct<br/>strip for this meter. (See test strip<br/>instructions for use to verify that your<br/>strip is compatible with this meter.)</li> <li>Repeat the test using a test strip for<br/>use with your meter.</li> <li>If the error reappears, contact<br/>Customer Care.</li> </ol>                                                                                                    | -+CIB<br>IMPORT/<br>approxim                             | You will see this screen when your batteries are low.<br><b>Note:</b> Your meter settings and logbook information will be<br>saved when you change the batteries.<br><b>ANT:</b> After you first see this warning, you can perform<br>hately 28 tests before you need to change the batteries.                                                                                                    |                                                                                                    | 2. Remove the old batteries.                                                                                                    | The European E<br>Regulations rec<br>recycling and to<br>be removed an<br>collection of sp                                                                                                    | ur local government regulations.<br>Battery Directive and the UK Batte<br>quire separate collection of spent<br>o protect the environment. The b<br>d disposed in accordance with loo<br>pent batteries. |
| E-5                                                                                                    | Meter error                                                                                                    | <ol> <li>4. If the error reappears, contact<br/>Customer Care.</li> <li>1. Turn off the meter.</li> <li>2. Repeat the test using a new<br/>test strip.</li> <li>3. If the error reappears, contact</li> </ol>                                                                                                    | E-4                                                                                                    | The blood glucose level may<br>be too high to be read by the<br>system<br>or<br>There may be a problem<br>with the test strip                                                                                                    | <ol> <li>Repeat the test using a new test strip.</li> <li>If the error reappears, contact<br/>Customer Care.</li> </ol>                                                                                                    | E-7                                                                                 | No coding required<br>or<br>Test strip may be damaged<br>used or the meter does not<br>recognise it | <ul> <li>d, at the set of the set of the set</li></ul> | WARNING: Batteries ar<br>If swallowed, contact a<br>Step | re poisonous and should be kept away from small children.<br>healthcare professional immediately.<br>Action                                                                                                    |                                                                                                    | <ol> <li>Install new batteries with (+) facing up.</li> <li>Note: The meter uses 2 replaceable CR 2032 coin cell batteries.</li> </ol>                                                                                      | <ul> <li>You may clean your meter as off</li> <li>Mild detergent/soap and wa</li> <li>70% isopropyl alcohol, or</li> <li>A mixture of 1 part househo</li> <li>Gently wipe the exterior of the resterior of the rester housing are signs of the meter and contact Custome</li> </ul> | ten as desired using a cloth damp<br>ater, or<br>old bleach, 9 parts water<br>meter and allow to air dry. Cracki<br>of deterioration. If you notice any<br>r Care.                                       |
|                                                                                                    |                                                                                                    | Customer Care.                                                                                                    | E-5                                                                                                    | Blood was applied to the test<br>strip too soon                                                                                                    | <ol> <li>Review the testing instructions.</li> <li>Repeat the test using a new test strip.</li> <li>If the error reappears, contact<br/>Customer Care.</li> </ol>                                                                                                    | E-9                                                                                 | Meter error                                                                                         | <ol> <li>Turn off the meter.</li> <li>Repeat the test using a new test strip.</li> <li>If the error reappears, contact<br/>Customer Care.</li> </ol>                                                                                                    |                                                          | on the side as shown.                                                                                                    |                                                                                                    | <ul> <li>4. Slide the door back into place until it clicks.</li> <li>Note: The next time that you turn your meter on, it may prompt you to reset the time and date. (Refer to Section 6, Setting Up the Meter.)</li> </ul>  | getting dust, dirt,<br>in the meter's test                                                                                                    | not place the meter in water or of<br>blood, control solution, water or<br>strip port, USB port and battery                                                                                              |
| <b>15</b> Trou                                                                                                    | bleshooting                                                                                                    |                                                                                                    |                                                                                                    |                                                                                                    |                                                                                                    | <b>16</b> Insu                                                                      | lin Dose Logging                                                                                    |                                                                                                    |                                                          |                                                                                                    |                                                                                                    |                                                                                                    |                                                                                                    |                                                                                                    |
| 1. Test strip<br>is inserted<br>in the<br>strip                                                                                                    | Wi<br>Test strip is not inserted properly                                                                             | nat It Means<br>y or fully into the meter                                                                                                    | <ol> <li>With the contact bar<br/>This turns on the me</li> <li>If the meter still doe</li> </ol>                                                                                                    | What To D<br>rs (3 black lines) facing up, insert<br>eter.<br>es not turn on, contact Customer C                                                                                                    | o<br>the test strip into the meter until it stops.<br>Care.                                                                                                    | Introduction<br>This feature allows yo<br>feature at any time.<br>Set Up for Insuli | u to log insulin doses so they a <b>n Dose Logging 1.</b> Whi                                       | are recorded in the logbook. You can enable this ile on the Home screen, press and hold 😰                                                                                                    |                                                          | <ul> <li>2. Choose type of insulin dose.<br/>Using the chart below, press the button for<br/>the dose that you want to log.</li> <li>morning Long-acting insulin</li> </ul>                                                                                                    |                                                                                                    | 4. Press 🗋 to log dose.                                                                                                    |                                                                                                    | 2. Press Adose amo                                                                                                    |
| port and<br>nothing<br>happens.                                                                                                    | No batteries are installed; Batter<br>Dead batteries<br>Meter may be plugged into a co<br>Problem with the test strip | ies installed incorrectly<br>nputer (PC appears on meter screen)                                                                                                    | <ul> <li>Refer to Section 14, Tak</li> <li>Change batteries. Rese</li> <li>Unplug the meter from</li> <li>Try a new test strip.</li> </ul>                                                                                                    | <i>king Care of Your Meter,</i> on how to<br>et date and time, if needed.<br>n the computer.                                                                                                    | properly install batteries.                                                                                                    |                                                                                     | tor 3<br>Logg<br>Not                                                                                | 3 seconds until the 🔌 appears. Insulin Dose<br>ging is now enabled.<br><b>te:</b> To turn off this feature, repeat this step.                                                                                                    |                                                          | evening       Long-acting insulin         breakfast       Meal insulin         lunch       Meal insulin         dinner       Meal insulin                                                                                                    |                                                                                                    | means that you took dose                                                                                                    |                                                                                                    |                                                                                                    |
|                                                                                                    | Problem with the meter                                                                                                |                                                                                                    | Contact Customer Care                                                                                                    |                                                                                                    |                                                                                                    | How to Use Insu                                                                     | lin Dose Logging                                                                                    |                                                                                                    |                                                          |                                                                                                    | How to Log Additional Rapid<br>(e.g. snacks. bedtime correction. etc.)                                                                                                    | -Acting Insulin Doses                                                                                                    |                                                                                                    | <b>3.</b> Press 🔲 🕇                                                                                                    |
| 2. The test<br>does not<br>start after<br>applying<br>the blood<br>sample.                                                                                                    | Blood sample is too small<br>Sample applied after meter turr<br>Problem with meter or test strip                      | s off                                                                                                    | <ol> <li>See test strip instruct</li> <li>Repeat the test usin</li> <li>If the test still does in</li> <li>Review the testing in</li> <li>Repeat the test usin</li> <li>If the test still does in</li> <li>If the test still does in</li> <li>If the test still does in</li> </ol> | ctions for use for re-application in<br>1g a new test strip.<br>not start, contact Customer Care.<br>instructions.<br>1g a new test strip.<br>not start, contact Customer Care.<br>1g a new test strip.<br>1g a new test strip.                                                                                                    | structions.                                                                                                    |                                                                                     | 1. Wh                                                                                               | nile on the Home screen, press 🍾 .                                                                                                    |                                                          | <ul> <li>3. Press ∽ or ∽ to enter the actual dose amount.</li> </ul>                                                                                                    |                                                                                                    | <ul> <li>While on the Home screen, press and hold<br/>for 3 seconds until the screen changes.</li> </ul>                                                                                                    |                                                                                                    |                                                                                                    |
| <b>17</b> Mete                                                                                                    | er Snecifications                                                                                                    |                                                                                                    | _                                                                                                    |                                                                                                    |                                                                                                    | <b>18</b> 0th                                                                       | er Symbols                                                                                          |                                                                                                    |                                                          |                                                                                                    | <b>19</b> References                                                                                                    |                                                                                                    |                                                                                                    |                                                                                                    |
|                                                                                                    |                                                                                                    |                                                                                                    | _                                                                                                    | 5.97 cm (w) x 8.68 cm (l                                                                                                    | ) x 0.87 cm (d)                                                                                                    | Symbol                                                                              | What It Means                                                                                       | Symbol What It Means                                                                                                    | Symbol Wha                                               | at It Means Symbol What It Means                                                                                                    | <ol> <li>Schade DS, Eaton RP. Metabolic and clinical<br/>1982; 4:1–27.</li> </ol>                                                                                                    | significance of ketosis. Special Topics in Endocrinology and Metabolism                                                                                                    | Abbott Laboratories Ireland Lte<br>Abbott Diabetes Care<br>Block B                                                                                                    | d. Abbott Laboratories<br>South Africa (Pty) Ltd<br>Abbott Place<br>210 Colf Club Torrace                                                                                                    |
| Assay method                                                                                                    | Amperometry                                                                                                    |                                                                                                    | Size                                                                                                    | 2.35 in (w) x 3.42 in (l) x                                                                                                    | x 0.34 in (d)                                                                                                    | Consu                                                                               | It instructions for use or<br>It electronic instructions for use                                    | Caution                                                                                                    | Single patient                                           | t multiple use EC REP Authorised Representative in the<br>European Community/European                                                                                                    | <ol> <li>Wiggam MI, O'Kane MJ, Harper R, Atkinson<br/>using normalization of blood 3-hydroxybuty<br/>Care 1997; 20:1347–1352.</li> <li>Harano Y, Kosugi K, Hyosu T, Suzuki M, Hidał</li> </ol>                                                                                                    | AB, Hadden DR, Trimble ER, Bell PM. Treatment of diabetic ketoacidosis<br>rrate concentration as the endpoint of emergency management. Diabetes<br>ca H, Kashiwagi A, Uno S, Shigeta Y. Ketone bodies as markers for Type 1 | Quarryvale, Dublin 22<br>D22 X0Y3<br>Ireland                                                                                                    | Constantia Kloof<br>1709<br>Johannesburg                                                                                                    |
| Automatic shut-of                                                                                                    | T At least two minutes of i                                                                                           | nactivity                                                                                                    | Storage temperatu                                                                                                    | ure -20°C to 60°C (-4°F to 14                                                                                                    | iu⁻t)                                                                                                    | J. Temp                                                                             | erature limit                                                                                       | Use-by date                                                                                                    | Patient inform                                           | nation website Distributor                                                                                                    | <ul> <li>(Insulin-dependent) diabetes and their valu</li> <li>Ubukata E. Diurnal variation of blood ketone<br/>dependent diabetes mellitus patients: The r<br/>Ann Nutr Metab 1990; 34:333–342.</li> </ul>                                                                                                    | e in the monitoring of diabetes control. Diabetologia 1984; 26:343-348.<br>e bodies in insulin-dependent diabetes mellitus and non-insulin-<br>elationship to serum C-peptide immunoreactivity and free insulin.            | 1800 77 66 33<br>Abbott Laboratories Ltd.<br>Abbott Diabetes Care                                                                                                    | South Africa<br>0800 222 688                                                                                                    |
| Battery life                                                                                                    | Up to 3000 tests                                                                                                    | 1 1 – 27 8 mmol/l                                                                                                    | System altitude                                                                                                    | See test strip instruction                                                                                                    | s for use                                                                                                    | Manu                                                                                | facturer                                                                                            | <b>IVD</b> <i>In vitro</i> diagnostic medical device                                                                                                    | The European<br>require separa                           | Battery Directive and the UK Batteries and Accumulators Regulations<br>ate collection of spent batteries, aiming to facilitate recycling and to protect                                                                                                    | <ol> <li>Luzi L, Barrett EJ, Groop LC, Ferrannini E, Del<br/>metabolism in diabetic ketoacidosis. Diabet</li> <li>Hale PJ, Crase J, Nattrass M. Metabolic effect<br/>289; 1035–1038.</li> </ol>                                                                                                    | Fronzo RA. Metabolic effects of low-dose insulin therapy on glucose<br>es 1988; 37:1470–1477.<br>es of bicarbonate in the treatment of diabetic ketoacidosis. Br Med J 1984;                                                | Abbott House<br>Vanwall Business Park<br>Vanwall Road                                                                                                    | Bader Sultan & Bros. Co. W.L.L.<br>Block E67, Building 3<br>Shuwaikh Industrial Area                                                                                                    |
| Measurement rang                                                                                                    | ge For blood ketone testing                                                                                           | 0.0 – 8.0 mmol/L                                                                                                    | Weight<br>Note: For test strin specifica                                                                                                    | 33 g to 37 g (1.2 oz. to 1.                                                                                                    | 3 oz.) including batteries                                                                                                    | LOT Batch                                                                           | code                                                                                                | REF     Catalogue number                                                                                                    | the environme<br>accordance wi                           | ent. The batteries in this product should be removed and disposed in ith local regulations for separate collection of spent batteries.                                                                                                    |                                                                                                    |                                                                                                    | maigenhead<br>Berkshire<br>SL6 4UD<br>UK                                                                                                    | Future Zone<br>Mina Shuwaikh<br>Kuwait<br>22062972                                                                                                    |
| Memory<br>Minimum compute                                                                                                    | er System must only be use                                                                                            | d with EN60950-1 rated computers. Use a                                                                                                    | Electromagnetic Compatibili<br>frequency interference. Emis<br>frequency interference do no<br>other electrical or electronic<br>operation of the meter. Avoic                                                                                                    | ty (EMC): FreeStyle Optium Neo meter has<br>sions are low and unlikely to interfere wit<br>ot use the FreeStyle Optium Neo meter ne<br>equipment that are sources of electromac<br>d use of the device in very dry environmer                                                                                                    | s been tested for both electrostatic discharge and radio<br>th other nearby electronic equipment. To limit radio<br>ar mobile or wireless telephones, radio transmitters or<br>gnetic radiation, as these may interfere with the proper<br>nts, as electrostatic discharges from synthetic materials                                                                                                    | Do no Date o                                                                        | f manufacture                                                                                       | UDI     Unique Device Identifier                                                                                                    |                                                          |                                                                                                    |                                                                                                    |                                                                                                    | 0800 170 1177<br>European Union:<br>Abbott GmbH<br>Max-Planck-Ring 2                                                                                                    | Bahrain – بحرين<br>800 049 90                                                                                                    |
| requirements<br>Operating relative<br>humidity                                                                                                    | טסט-certined cable 10% to 90% (non-conde                                                                              | nsing)                                                                                                    | (e.g. carpets) could cause dat<br><b>Reporting of Seriou</b><br>If a serious incident has occu<br>www.MyFreeStyle com or so                                                                                                    | mage.<br><b>IS Incidents</b><br>Irred in relation to this device it should be<br>fer to the Customer Service phone number                                                                                                    | reported to Abbott Diabetes Care. Please go to<br>21. In European Union Member States serious incidents                                                                                                    | Do no                                                                               | t drink                                                                                             | STERILE R     Sterilised using irradiation<br>(lancets only)                                                                                                    |                                                          |                                                                                                    |                                                                                                    |                                                                                                    | 65205 Wiesbaden<br>Germany<br>FreeStyle and related brand<br>of their respective owners.                                                                                                    | l marks are owned by Abbott. Oth                                                                                                    |
| Operating<br>temperature                                                                                                    | Meter: 10°C to 50°C (50°<br>System: See test strip in:                                                                | F to 122°F)<br>tructions for use                                                                                                    | should also be reported to the<br>in your country. Please refer<br>A 'serious incident' means an<br>• The death of a patient, user                                                                                                    | te competent authority (the government of<br>to your government website for details of<br>ny incident that directly or indirectly led, m<br>or other person.                                                                                                    | department responsible for medical devices)<br>how to contact your competent authority.<br>night have led or might lead to:                                                                                                    | For se                                                                              | ter                                                                                                 | Recycle                                                                                                    |                                                          |                                                                                                    |                                                                                                    |                                                                                                    | Patent: https://www.abbot<br>EC REP<br>Abbott B.V.<br>Wegalaan 9, 213<br>The Netherlands                                                                                                    | tt.com/patents<br>S2 JD Hoofddorp, 2797 UK<br>2797 0086                                                                                                    |

# 

| Assay method                     | Amperometry                                                                                                    | Size                                                                                                    | 5.97 cm (w) x 8.68 cm (l) x 0.87 cm (d)<br>2.35 in (w) x 3.42 in (l) x 0.34 in (d) |  |  |  |
|----------------------------------|----------------------------------------------------------------------------------------------------|----------------------------------------------------------------------------------------------------|------------------------------------------------------------------------------------|--|--|--|
| Automatic shut-off               | At least two minutes of inactivity                                                                                               | Storage temperature                                                                                                    | -20°C to 60°C (-4°F to 140°F)                                                      |  |  |  |
| Battery life                     | Up to 3000 tests                                                                                                    | System altitude                                                                                                    | See test strip instructions for use                                                |  |  |  |
| Measurement range                | For blood glucose testing 1.1 – 27.8 mmol/L<br>For blood ketone testing 0.0 – 8.0 mmol/L                                         | Weight                                                                                                    | 33 g to 37 g (1.2 oz. to 1.3 oz.) including batteries                              |  |  |  |
| Memory                           | Up to 1000 events, including blood glucose, blood ketone and control solution results, insulin doses and other meter information | <b>Note:</b> For test strip specifications, sample types and performance characteristics, see test strip instructions for use.<br>Electromagnetic Compatibility (EMC): FreeStyle Optium Neo meter has been tested for both electrostatic discharge and radio frequency interference. Emissions are low and unlikely to interfere with other nearby electronic equipment. To limit radio                                              |                                                                                    |  |  |  |
| Minimum computer<br>requirements | System must only be used with EN60950-1 rated computers. Use a USB-certified cable                                               | frequency interference do not use the FreeStyle Optium Neo meter near mobile or wireless telephones, radio transmitters or<br>other electrical or electronic equipment that are sources of electromagnetic radiation, as these may interfere with the proper<br>operation of the meter. Avoid use of the device in very dry environments, as electrostatic discharges from synthetic materials<br>(e.g. carpets) could cause damage. |                                                                                    |  |  |  |
| Operating relative<br>humidity   | 10% to 90% (non-condensing)                                                                                                    | <b>Reporting of Serious Incidents</b><br>If a serious incident has occurred in relation to this device it should be reported to Abbott Diabetes Care. Please go to<br>www.MyFreeStyle.com or refer to the Customer Service phone number. In European Union Member States, serious incidents                                                                                                    |                                                                                    |  |  |  |
| Operating<br>temperature         | Meter: 10°C to 50°C (50°F to 122°F)<br>System: See test strip instructions for use                                               | should also be reported to the competent authority (the government department responsible for medical devices)<br>in your country. Please refer to your government website for details of how to contact your competent authority.<br>A 'serious incident' means any incident that directly or indirectly led, might have led or might lead to:<br>• The death of a patient, user or other person.                                   |                                                                                    |  |  |  |
| Power source                     | Two CR 2032 lithium (coin cell) batteries                                                                                        | The temporary or permanent serious deterioration of a patient's, user's or other person's state of health.     Summary of Safety and Performance for FreeStyle Optium Neo Meter is available in the European database on medical devices     (EUDAMED) at https://ec.europa.eu/tools/eudamed.                                                                                                    |                                                                                    |  |  |  |

| IMPORTAN<br>marked as a                                                                                                    | The ▲ blit to apply a second point of the blit to apply a second point of the blit to apply a second point | nks, indicating that the meter is ready for you<br>iample to the test strip.<br>will appear on the screen if you have<br>surple blood ketone strip.<br>Ind hold the down arrow for 3 seconds<br><b>k the test as a control solution test</b> .<br>The meter is now ready for you<br>y control solution to the test strip.                                   | <ul> <li>A pply control solution to the test strip.</li> <li>Shake the control solution bottle to mix the solution.<br/>Apply a drop of control solution to the white area at the end of the test strip in the area shown. The control solution is drawn into the test strip.</li> <li>When the test strip in the area shown. The control solution is drawn into the test strip.</li> <li>Hold the control solution to the test strip until:</li> <li>You see 3 short lines on the meter screen. This means you have applied enough control solution and the meter is reading the control solution.</li> <li>Hyou are testing with a blood glucose strip, you will see a 10-second countdown.</li> <li>Do not remove the test strip from the meter during the countdown.</li> <li>If the countdown does not start, remove and discard the used test strip, turn off the meter and try again with a new strip.</li> </ul>                                                                                                    | <section-header><section-header></section-header></section-header>                                                                                                    | Transferring meter data to a computer requires a compati<br>You will also need a micro USB cable to connect your met<br>For more information, please contact Customer Care.<br>WARNING: To avoid the possibility of electric shock, the<br>while the meter is connected to the computer.                                                                                                    |
|----------------------------------------------------------------------------------------------------|----------------------------------------------------------------------------------------------------|----------------------------------------------------------------------------------------------------|----------------------------------------------------------------------------------------------------|----------------------------------------------------------------------------------------------------|----------------------------------------------------------------------------------------------------|
| Mossag                                                                                                    | What It Maans                                                                                                    |                                                                                                    | <b>14</b> Taking Care of Your MeterChanging Batteries                                                                                                    | Céan Astion                                                                                                    | <b>Note:</b> When you no longer need the meter, remove the                                                                                                    |
| message<br>E6                                                                                                    | What It Means<br>Meter error                                                                                                    | <ul> <li>What To Do</li> <li>1. Check that you are using the correct<br/>strip for this meter. (See test strip<br/>instructions for use to verify that your<br/>strip is compatible with this meter.)</li> <li>2. Repeat the test using a test strip for<br/>use with your meter.</li> <li>3. If the error reappears, contact<br/>Customer Care.</li> </ul> | You will see this screen when your batteries are low.<br>Note: Your meter settings and logbook information will be<br>saved when you change the batteries.<br>IMPORTANT: After you first see this warning, you can perform<br>approximately 28 tests before you need to change the batteries                                                                                                    | Step     Action       2. Remove the old batteries.                                                                                                    | meter in compliance with your local government regulations         The European Battery Directive and the UR         Regulations require separate collection of recycling and to protect the environment be removed and disposed in accordance collection of spent batteries.                                                                                                    |
| E-7                                                                                                    | No coding required<br>or<br>Test strip may be damaged,<br>used or the meter does not<br>recognise it                                                                                                    | <ol> <li>Check that you are using the correct<br/>test strip for this meter. (See test strip<br/>instructions for use to verify that your<br/>strip is compatible with this meter.)</li> <li>Repeat the test using a test strip for<br/>use with your meter.</li> <li>If the error reappears, contact</li> </ol>                                            | WARNING: Batteries are poisonous and should be kept away from small children.         If swallowed, contact a healthcare professional immediately.         Step         Action                                                                                                    | <ul> <li>Install new batteries with (+) facing up.</li> <li>Note: The meter uses 2 replaceable CR 2032 coin cell batteries.</li> </ul>                                                                                                    | You may clean your meter as often as desired using a clot<br>• Mild detergent/soap and water, or<br>• 70% isopropyl alcohol, or<br>• A mixture of 1 part household bleach, 9 parts water<br>Gently wipe the exterior of the meter and allow to air dry<br>to the meter housing are signs of deterioration. If you not<br>the meter and contact Customer Care.                                                                                                    |
| E-9                                                                                                    | Meter error                                                                                                    | Customer Care.<br>1. Turn off the meter.<br>2. Repeat the test using a new test strip.<br>3. If the error reappears, contact<br>Customer Care.                                                                                                    | <ol> <li>Turn meter over and slide open the battery door<br/>on the side as shown.</li> </ol>                                                                                                    | <ul> <li>4. Slide the door back into place until it clicks.</li> <li>Note: The next time that you turn your meter on, it may prompt you to reset the time and date. (Refer to Section 6, Setting Up the Meter.)</li> </ul>                                                                                                    | <b>IMPORTANT:</b> Do not place the meter in wat<br>getting dust, dirt, blood, control solution, w<br>in the meter's test strip port, USB port and b                                                                                                    |
| 6 Insu                                                                                                    | lin Dose Logging                                                                                                    |                                                                                                    |                                                                                                    |                                                                                                    |                                                                                                    |
| Juction<br>ature allows you<br>at any time.<br>Ip for Insulin                                                              | a to log insulin doses so they are<br><b>n Dose Logging</b><br><b>1.</b> While<br>for 3 so<br>Loggir<br><i>Note:</i>                                                                                                    | recorded in the logbook. You can enable this<br>on the Home screen, press and hold <b>2</b><br>econds until the <b>4</b> appears. Insulin Dose<br>ng is now enabled.<br><i>To turn off this feature, repeat this step.</i>                                                                                                    | <b>2.</b> Choose type of insulin dose.         Using the chart below, press the button for the dose that you want to log.         morning       Long-acting insulin         evening       Long-acting insulin         breakfast       Meal insulin         lunch       Meal insulin         dinner       Meal insulin                                                                                                    | 4. Press into log dose.                                                                                                    | 2. Pres<br>dos                                                                                                    |
| to Use Insul                                                                                                    | <b>In Dose Logging</b><br>and/or insulin for breakfast, lur                                                                                                    | ich or dinner.                                                                                                    |                                                                                                    | How to Log Additional Rapid-Acting Insulin Doses<br>(e.g. snacks, bedtime correction, etc.)                                                                                                    | 3. Pres                                                                                                    |
|                                                                                                    | 1. While                                                                                                    | e on the Home screen, press 🦄 .                                                                                                    | S. Press × 01 ~ to enter the actual dose<br>amount.                                                                                                    | <ul> <li>1. While on the Home screen, press and hold for 3 seconds until the screen changes.</li> </ul>                                                                                                    |                                                                                                    |
| 8 Othe                                                                                                    | er Symbols                                                                                                    |                                                                                                    |                                                                                                    | <b>19</b> References                                                                                                    | Abbott Laboratories Ireland Ltd. Abbott Laboratories<br>Abbott Diabetes Care South Africa (Pty) Ltd                                                                                                    |
| Imbol Consult   Imbol Consult   Impol Consult   Impol Tempe   Impol Manuf   Impol Do not   Import For self   Import Import | What It Means       S         t instructions for use or       I         t electronic instructions for use       I         rature limit       I         acturer       I         code       I         re-use       I         f manufacture       I         drink       I         f-testing       I         k       I                                                                                                    | SymbolWhat It MeansImage: SymbolCautionImage: SymbolCautionImage: SymbolUse-by dateImage: SymbolIn vitro diagnostic medical deviceImage: SymbolCatalogue numberImage: SymbolSerial numberImage: SymbolSerial numberImage: SymbolSerial sing irradiationImage: SymbolSerial sing irradiationImage: SymbolFor near patient testingImage: SymbolKCA Marking    | SymbolWhat It MeansSymbolWhat It MeansImage: Single patient multiple useImage: Single patient multiple useImage: Single patient multiple useImage: Single patient multiple useImage: Single patient multiple useImage: Single patient multiple useImage: Single patient multiple useImage: Single patient information websiteImage: Single patient information websiteImage: Single patient multiple useImage: Single patient multiple useImage: Single patient multiple useImage: Single patient information websiteImage: Single patient information websiteImage: Single patient multiple useImage: Single patient information websiteImage: Single patient information websiteIm | <ol> <li>Schade US, Laton RP. Metabolic and clinical significance of ketosis. Special Topics in Endocrinology and Metabolism 1982; 4:1–27.</li> <li>Wiggam MI, O'Kane MJ, Harper R, Atkinson AB, Hadden DR, Trimble ER, Bell PM. Treatment of diabetic ketoacidosis using normalization of blood 3-hydroxybutyrate concentration as the endpoint of emergency management. Diabetes Care 1997; 20:1347–1352.</li> <li>Harano Y, Kosugi K, Hyosu T, Suzuki M, Hidaka H, Kashiwagi A, Uno S, Shigeta Y. Ketone bodies as markers for Type 1 (Insulin-dependent) diabetes and their value in the monitoring of diabetes control. Diabetologia 1984; 26:343–348.</li> <li>Ubukata E. Diurnal variation of blood ketone bodies in insulin-dependent diabetes mellitus and non-insulin-dependent diabetes mellitus patients: The relationship to serum C-peptide immunoreactivity and free insulin. Ann Nutr Metab 1903; 34:333–342.</li> <li>Luzi I, Barrett EJ, Groop LC, Ferrannini E, DeFronzo RA. Metabolic effects of low-dose insulin therapy on glucose metabolism in diabetic ketoacidosis. Diabetes 1988; 37:1470–1477.</li> <li>Hale PJ, Crase J, Nattrass M. Metabolic effects of bicarbonate in the treatment of diabetic ketoacidosis. Br Med J 1984; 289; 1035–1038.</li> </ol> | Block B<br>Liffey Valley Office Campus<br>Quarryvale, Dublin 22<br>D22 X0Y3<br>Ireland<br>Abbott Laboratories Ltd.<br>Abbott Diabetes Care<br>Abbott House<br>Vanwall Business Park<br>Vanwall Business Park<br>Vanwall Road<br>Maidenhead<br>Berkshire<br>Berkshire<br>Berkshire<br>Berkshire<br>Berkshire<br>SL6 4UD<br>UK<br>SL6 4UD<br>UK<br>SL6 4UD<br>UK<br>SL6 4UD<br>SL6 4UD<br>Mina Shuwaikh<br>SL6 4UD<br>Max-Planck-Ring 2<br>65205 Wiesbaden<br>Germany<br>FreeStyle and related brand marks are owned by Abb<br>of their respective owners.<br>Patent: https://www.abbott.com/patents<br>Abbott Diabetes Care Ltd.<br>Abbott B.V.<br>Wegalaan 9, 2132 JD Hoofddorp,<br>The Netherlands |

**12** Transferring Meter Data to a Computer patible data management system. neter's USB port to your computer. , never perform a blood glucose test

e batteries and dispose of batteries and

e UK Batteries and Accumulators on of spent batteries, aiming to facilitate ent. The batteries in this product should ce with local regulations for separate

loth dampened and

ry. Cracking or flaking of or damage notice any of these signs, stop using

water or other liquids. Avoid , water or any other substance d battery compartment.

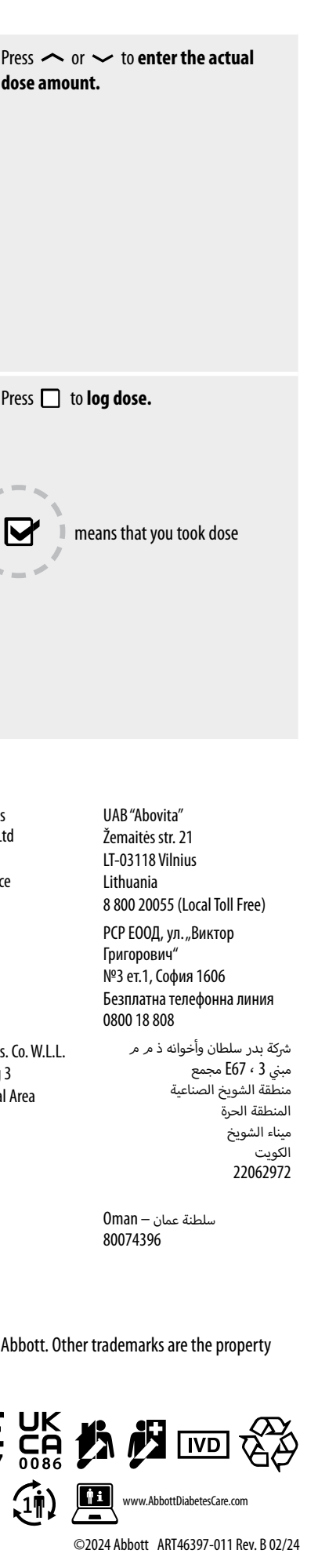